# 学習支援サービス ラインズ **eライブラリ** アドバンス

# 教育委員会機能 使い方ガイド

# お問い合わせはラインズヘルプデスクまで

0120-49-7130 先生用フリーコール (平日 9:00-17:00 携帯電話可)

先生用FAX

03-6861-6006 先生・保護者用メール el-help@education.jp

先生サポートサイト

https://support.education.ne.jp/ela/ela2020.html

※保護者様からのお電話での問い合わせは受付しておりません。

※先生サポートサイトはパソコン用サイトです。

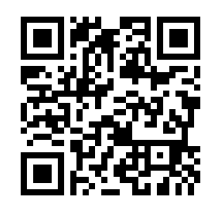

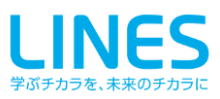

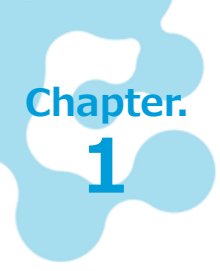

# ラインズeライブラリアドバンスとは

「ラインズeライブラリアドバンス」は、小学校1年生から中学校3年生までの5教科+ 中学校実技教科の教材を収録したオンラインの学習支援サービスです。教材は毎年更新さ れ、最新の状態でご利用いただけます。

# 1.1 ラインズeライブラリアドバンスでできること

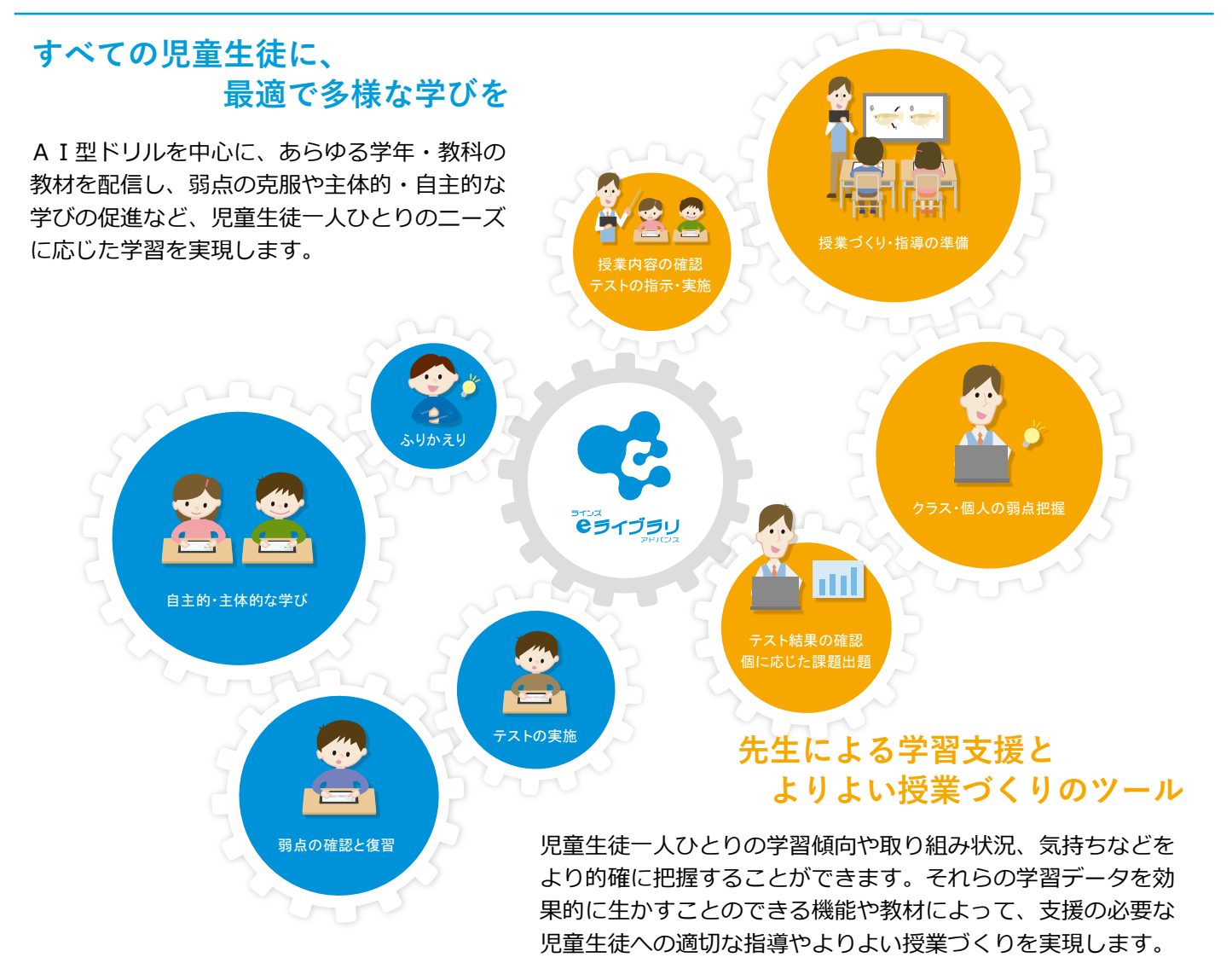

# 1.2 利用場面

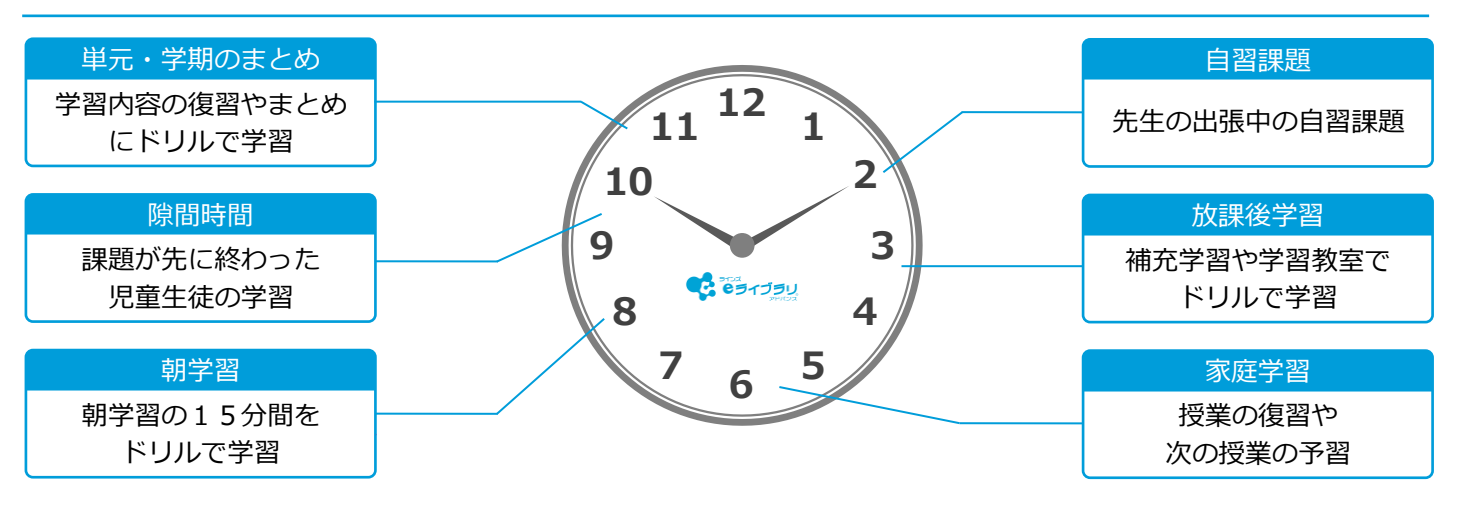

1.3 教育委員会機能とは

### 学校でどのような使い方をしているのか等、 活用状況をグラフで表示します

学校の先生がどのような使い方をしているのか、児童生徒が積極的に取り組んでいるのか、先生と児童生徒間のコミュニケーションは活発かなど、全校、校種、各校(学年・クラス)毎に確認できます。

【教育委員会管理者用アカウント】 【教育委員会スタッフ用ア カウント】を使用します。

### 各校の設定を一括で登録します

児童生徒/先生アカウント登録、教科書設定、SSO連携設定、 小中履歴引き継ぎ、転校処理を自治体内で一括登録できます。 【一括登録・設定管理者用アカウント】を使用します。

▲ 毎年3月25日~31日は、一括登録をご利用できませんので、予めご了承ください。

| <b>枝:5</b> 校 | ログイン回数 合計:845      | 回 一人あたり:0.2回 |                  | CSV出力                                       | 分析               |
|--------------|--------------------|--------------|------------------|---------------------------------------------|------------------|
|              |                    |              | 2                | (表示されているデータは、毎日午前3時<br>(学校数が多い場合、CSV出力に時間が) | Nに取得した<br>かかることが |
|              |                    | ログイ<br>合計    | ン回数<br>一人あたり     | 校外サービス利用状況<br>家庭学習/保護者サービス                  |                  |
| 小学校          | <b>१:1</b> ऌ       | 0            | 00               |                                             | ( <del>))</del>  |
| 中学校          | <b>१:1</b> स       | 0⊡           | 00               |                                             | <u></u>          |
| 小中-          | -貫校:3 <sup>校</sup> | 844©         | 0.2回             |                                             | ( <del>)</del>   |
| サポ-          | - トチームー貫校          | 420          | 0.8⊡             | * 1                                         | E                |
| ±₩-          | - トチーム学園           | この学          | <b>交は利用状況を提供</b> | しない設定になっています                                |                  |
| <b>サポ</b> -  | - トチーム教育委員会        | 277回         | 0.4回             | *                                           | (-               |

▲ 教育委員会管理者/スタッフ>学校一覧

#### ▲ 教育委員会一括登録・設定管理者>一括登録・設定

### 1.4 データ提供の設定方法

⚠ 教育委員会機能への利用状況のデータ提供は、各校の【学校管理者画面】より設定をおこないます

○ホーム ○学校情報・ログイン方式

- ① 【学校管理者画面】にログインします
- ② 【学校情報・ログイン方式】を選びます
- ③ 【利用状況提供の設定】を選びます
- 学校情報の設定
   学校名設定
   学校名設定
   学年名称設定
   学年名の設定を行います
   ログイン方式の設定
   学校用のログイン方式の設定を行います
   利用状況提供の設定
   教育委員会機能へのeライブラリ利用状況データ提供の設定を行います
- ④ 【提供する】または【提供しない】の
   どちらかを選択し、【変更】を選びます

※ 出荷時は【提供する】になっています
 ※ 【提供しない】場合、教育委員会機能と
 学校管理職機能が利用できません
 ※教育委員会機能は、学校管理職機能と同様に校内の利用状況の箇所を確認できます。

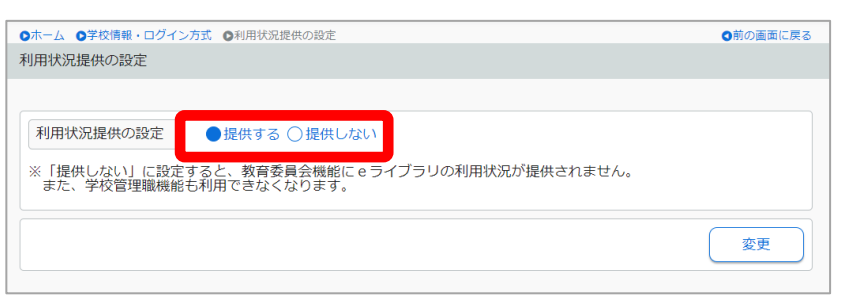

▲ 利用状況提供の設定

▲ 学校管理者>学校情報・ログイン方式

◎前の画面に戻る

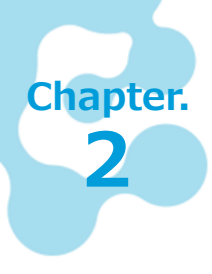

# 教育委員会機能を起動する

「ラインズeライブラリアドバンス 教育委員会 アカウント一覧表」を用意します。 ブラウザから教育委員会機能の画面を開きます。

⚠️ 各コード・パスワードのお取り扱いには十分ご注意ください。

# 2.1 教育委員会管理者用アカウントでログインする

教育委員会機能の管理者用アカウントでは、各校の利用状況閲覧、一括登録・設定管理者用/教育委員会スタッフ用アカ ウントの設定をおこないます。(1アカウントのみ、同時ログイン不可)

# ログイン画面を開く

#### ■ 起動方法

以下のURLに接続します。

https://ela.education.ne.jp/boards

### 教育委員会管理者用コードとパスワードでログインする

| ■ ログイン方法<br>「教育委員会 アカウントー覧表」に記載されている、<br>管理者用コードとパスワードを入力し、ログインします。                                                                                          |                                                                                                    |
|----------------------------------------------------------------------------------------------------|----------------------------------------------------------------------------------------------------|
| <ul> <li>※120分以上操作がないときは、タイムアウトになりますので、<br/>再度ログインをお試しください。</li> <li>■ 教育委員会管理者 トップ画面</li> <li>ログインすると、「学校一覧」の画面が表示されます。</li> <li>※詳細は、Chapter 30</li> </ul> | ■ 管理者・スタッフ用コード                                                                                                  |
| マレン・     ・・・・・・・・・・・・・・・・・・・・・・・・・・・・・・・・・・・・                                                                                                    | ▲ 教育委員会機能 ログイン画面<br>表示年度変更                                                                                      |
| 全学校:51校     ログイシ回数     合計:回     ー人あたり:回       ※表示されて<br>※学校数が多       ログイン回数     校<br>合計     ー人あたり     家庭子                                                    | 分析     ●       いるデータは、毎日午前時に取得したちのです。     ●       い端合、CSV出力に時間かかかることがあります。     トワービス利用状況       Y営ノ保護者サービス     ● |
| 小字校:0☆<br>中学校:0☆<br>小中一貫校:0☆                                                                                                    |                                                                                                    |

#### ■ 各種アカウント設定画面

画面上部「各種アカウント設定」で、

- ・管理者用アカウントパスワード
- ・一括登録・設定管理者用アカウント
- ・教育委員会スタッフ用アカウント を設定します。

| 各種アカウント設定                 |                                                  |
|---------------------------|--------------------------------------------------|
|                           |                                                  |
| 教育委員会管理者用アカウント<br>パスワード変更 | 現在使用している「教育委員会管理者(旧教育委員会)」アカウントのバスワ<br>ードを変更できます |
| -括登録・設定管理者用アカウント設定        | 教育委員会配下の学校の各種設定を管理するアカウントを登録・変更・削除で<br>きます       |
| 教育委員会スタッフ用アカウント設定         | 教育委員会配下の学校の利用状況を閲覧可能なアカウントを登録・変更・削除<br>できます      |

※設定したパスワードを「アカウント表(一括登録・設定管理者 及びスタッフ用アカウント)」に記入し、対象者にお渡しください。

# 2.2 教育委員会スタッフ用アカウントでログインする

教育委員会スタッフ用のアカウントでは、各校の利用状況閲覧をおこないます。※一括登録はできません (5アカウントまで設定可)

# ログイン画面を開く

■ 起動方法

以下のURLに接続します。

https://ela.education.ne.jp/boards

# 教育委員会スタッフ用コードとパスワードでログインする

#### ■ ログイン方法

教育委員会管理者用アカウントの各種アカウント設定 で設定した教育委員会スタッフ用コードとパスワード を入力し、ログインします。

※「アカウント表(一括登録・設定管理者及びスタッフ用アカウント)」 をご確認ください。

※120分以上操作がないときは、タイムアウトになりますので、 再度ログインをお試しください。

#### ■ 教育委員会スタッフ用 トップ画面

ログインすると、「学校一覧」の画面が表示されます。 ※詳細は、<u>Chapter.3</u>へ

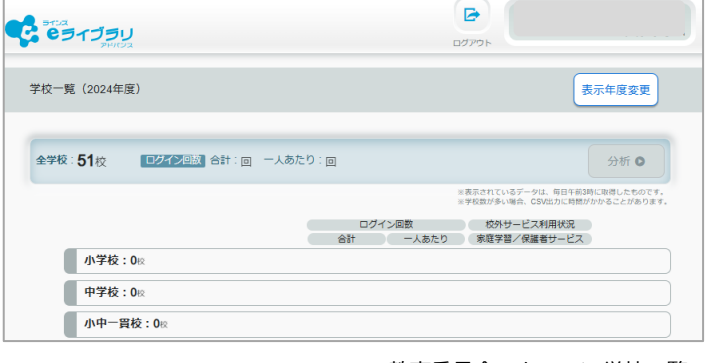

▲ 教育委員会スタッフ> 学校一覧

# 2.3 一括登録・設定管理者用アカウントでログインする

ー括登録・設定管理者用のアカウントでは、各校の一括登録をおこないます。※各校の利用状況閲覧はできません (1アカウントのみ、同時ログイン不可)

### ログイン画面を開く

■ 起動方法

以下のURLに接続します。

https://ela.education.ne.jp/boards

### 一括登録・設定管理者用コードとパスワードでログインする

#### ■ ログイン方法

教育委員会管理者用アカウントの各種アカウント設定 で設定した**一括登録・設定管理者用コードとパスワー ド**を入力し、ログインします。

※「アカウント表(一括登録・設定管理者及びスタッフ用アカウント)」 をご確認ください。

※120分以上操作がないときは、タイムアウトになりますので、 再度ログインをお試しください。

#### ■ 一括登録・設定管理者用 トップ画面

ログインすると、「一括登録・設定」の画面が表示されます。 ※詳細は、<u>Chapter.5</u>へ

一括登録・設定 学校コード・クラス一覧 全学校の学校コードと全クラスの一覧を表示・出力します 児童生徒一括登録 全学校の児童生徒アカウントをCSVファイルで一括登録できます 教科書一括設定 全学校の教科書設定を一括で設定できます 先生一括登録 全学校の先生アカウントをCSVファイルで一括登録できます SSO連携一括設定 Google WorkspaceやMicrosoft Azureの連携アカウント紐付け設定を一括で行います 同一自治体内で小学校から中学校に履歴を引き継ぐ処理を一括で行います 小中履歴引き継ぎ一括処理 (1月~5月末の期間のみ使用可能) 転校処理 同一自治体内の他校への転校処理を行います

# 利用状況を確認する

教育委員会管理者用アカウントとスタッフ用アカウントでは、自治体全校、小学校全校、 中学校全校、小中一貫校全校、各校で、利用している状況を、グラフやCSVファイルに出 カしたデータで確認します。**表示されているデータは、毎日午前3時に取得します。** 

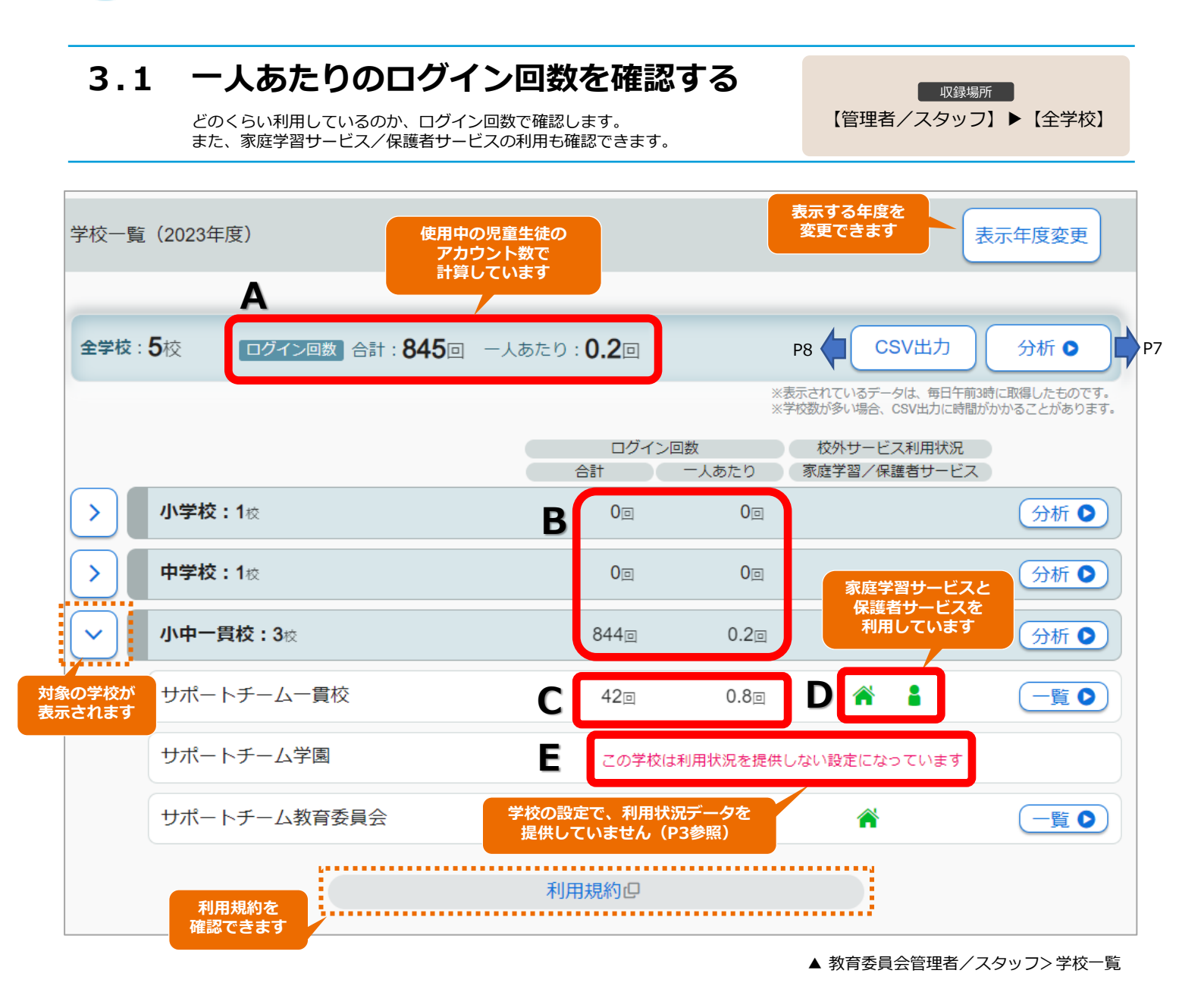

■ 学校一覧画面

Chapter.

2

- A) 自治体全校のログイン回数(合計・一人あたり)
- B) 校種(小学校・中学校・小中一貫校)のログイン回数(合計・一人あたり)
- C) 各校のログイン回数(合計・一人あたり)
- D)各校で「家庭学習サービス」「保護者サービス」を接続している場合に表示されます
- E) 学校管理者画面の[利用状況提供の設定]で「提供しない」に設定されている場合に表示されます

# 3.2 分析画面から利用状況を確認する

学校一覧の画面から【分析】を選びます。各月の学習指示、確認テスト、 ドリル学習、解説教材・確認問題、コミュニケーションの利用状況、ログ イン回数をグラフで表示します。 収録場所

【管理者/スタッフ】▶【分析】

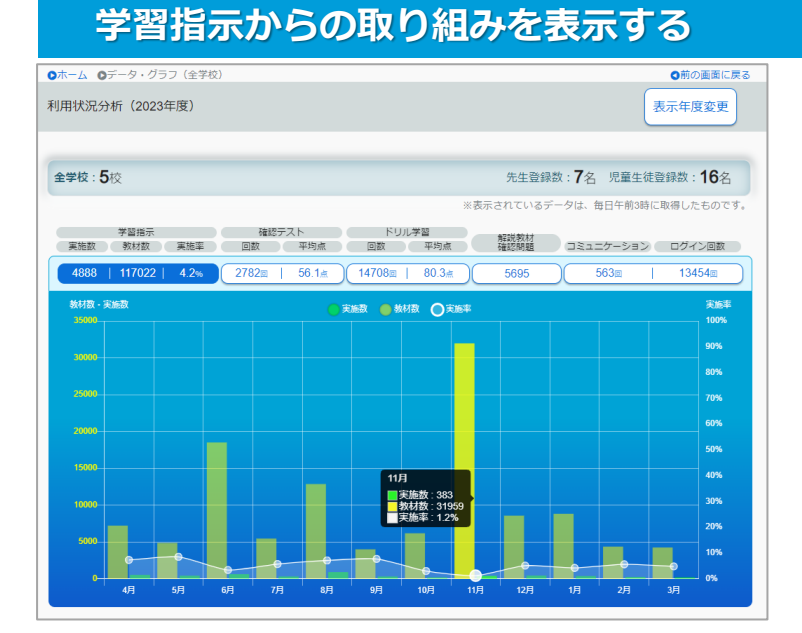

# 確認テストの取り組みを表示する

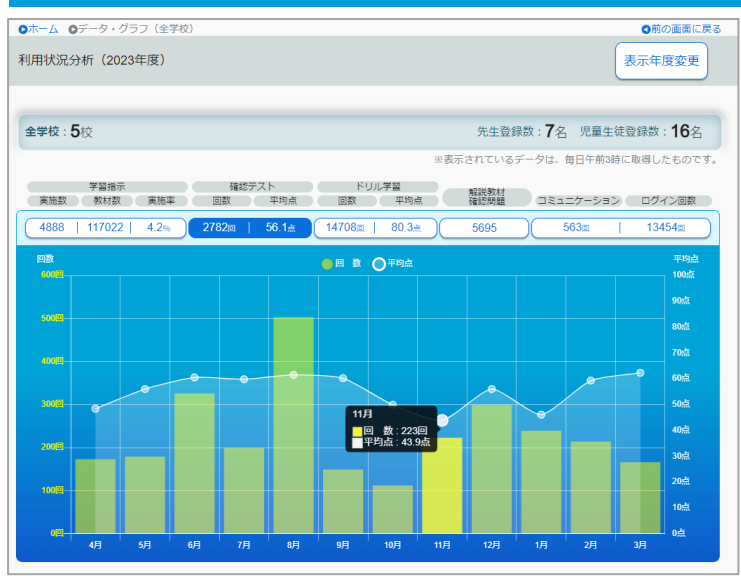

### ドリル学習の取り組みを表示する

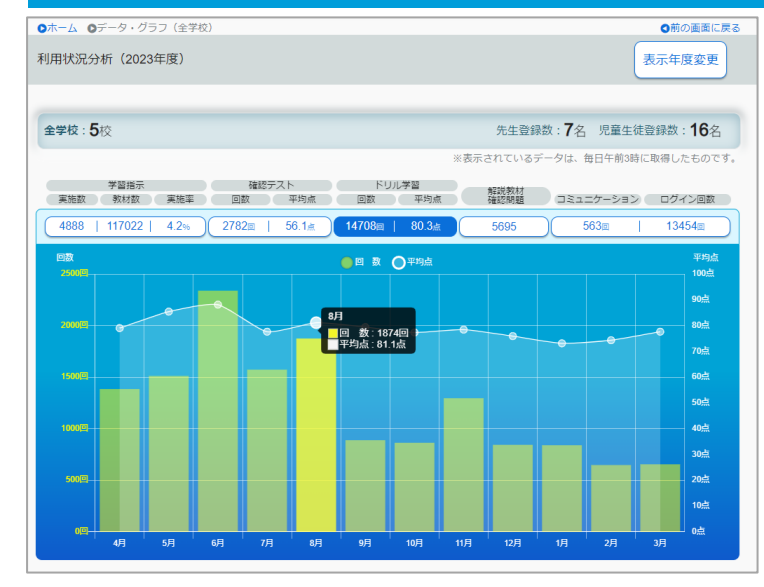

#### ■ 学習指示

#### ・実施数

学習指示から出題した教材のうち、採点・閲覧 されたドリル教材/確認テスト/解説教材 の実施数 (同じ出題内の教材を複数回学習しても1回)

・出題教材数

学習指示から出題したドリル教材/確認テスト /解説教材の教材数

#### ・実施率

実施数 ÷ 出題教材数

- 確認テスト
- ・回数 すべての学習学年、すべての学習経路(自由 学習・学習指示)の確認テスト実施数
- ・平均点 確認テスト平均点の合計 ÷ 確認テスト実施者数

■ ドリル学習

#### ・回数

すべての学習学年、すべての学習経路(自由学 習・学習指示)のドリル学習回数の合計

・平均点 ドリル教材平均点の合計 ÷ ドリル教材学習者数

※平均点は、各学習履歴の初回得点

# 解説教材・確認問題の取り組みを表示する

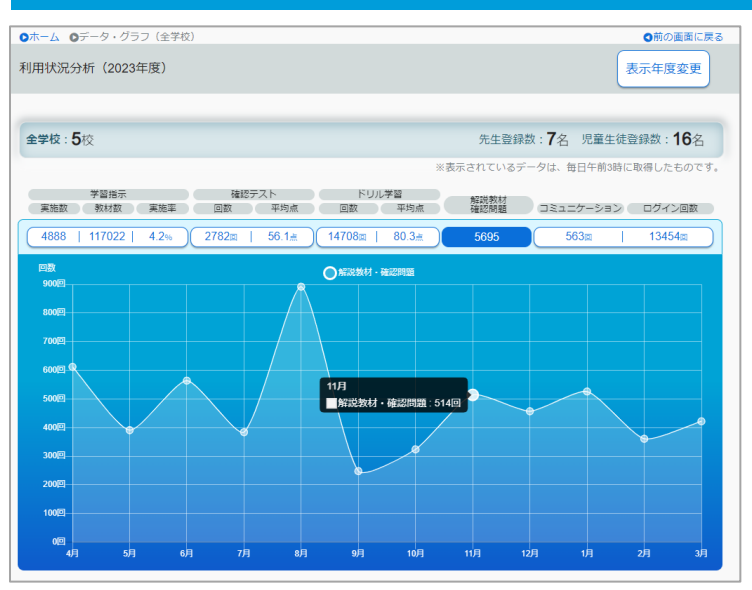

- 解説教材・確認問題
- ・回数
- 解説教材、確認問題の画面に遷移したときの回数

### ふりかえりの回数やログイン回数で利用状況を表示する

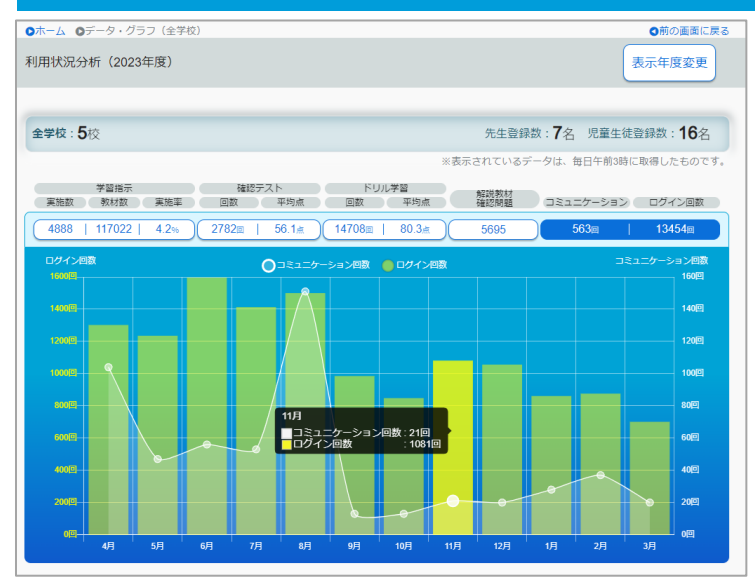

■ コミュニケーション

・回数 児童生徒がメッセージ(今日のふりかえり)、 今月のふりかえりを送信した回数

■ ログイン

・回数 児童生徒が、学校版、家庭版、ダウンロード学習 にログインした回数

# 3.3 CSVファイルで出力する

【CSV出力】を選ぶと、対象のデータが出力できます。

収録場所

【管理者/スタッフ】 ▶【CSV出力】

|    | А         | В      | С    | D     | E     | F     | G      | н      | I.    | J     | К     | L     | М     | N     | 0     | Р     | Q     | R   |
|----|-----------|--------|------|-------|-------|-------|--------|--------|-------|-------|-------|-------|-------|-------|-------|-------|-------|-----|
| 1  | ラインズ教育委員会 | 期間:202 | 3年度  |       |       |       |        |        |       |       |       |       |       |       |       |       |       |     |
| 2  |           |        |      |       |       |       |        |        |       |       |       |       |       |       |       |       |       |     |
| 3  | 学校        | 学年     | クラス  | 先生登録数 | 児童生徒覺 | 学習指示? | 学習指示 扌 | 学習指示   | 確認テスト | 確認テスト | ドリル学習 | ドリル学習 | 解説教材・ | コミュニケ | ログイン[ | 一人あたり | のログイン | ノ回数 |
| 4  | 全学校(5校)   | -      | -    | 2003  | 5016  | 305   | 2590   | 11.80% | 178   | 65.7  | 592   | 76.9  | 315   | 32    | 845   | 0.2   |       |     |
| 5  | 小学校(1校)   | -      | -    | 348   | 91    | 0     | 8      | 0%     | 1     | 10    | 1     | 20    | 2     | 1     | 1     | 0     |       |     |
| 6  | 中学校(1校)   | -      | -    | 61    | 59    | 0     | 0      | 0%     | 0     | 0     | 0     | 0     | 0     | 0     | 0     | 0     |       |     |
| 7  | 小中一貫校(3校) | -      | -    | 1594  | 4866  | 305   | 2582   | 11.90% | 177   | 66    | 591   | 77    | 313   | 31    | 844   | 0.2   |       |     |
| 8  | ラインズ小学校   | 全学年    | 全クラス | 2     | 5     | 0     | 0      | 0%     | 0     | 0     | 0     | 0     | 0     | 0     | 0     | 0     |       |     |
| 9  | ラインズ小学校   | 小学1年   | 全クラス | -     | -     | -     | -      | -      | -     | -     | -     | -     | -     | -     | -     | -     |       |     |
| 10 | ラインズ小学校   | 小学2年   | 全クラス | -     | -     | -     | -      | -      | -     | -     | -     | -     | -     | -     | -     | -     |       |     |
| 11 | ラインズ小学校   | 小学3年   | 全クラス | -     | -     | -     | -      | -      | -     | -     | -     | -     | -     | -     | -     | -     |       |     |
| 12 | ラインズ小学校   | 小学4年   | 全クラス | -     | 5     | 0     | 0      | 0%     | 0     | 0     | 0     | 0     | 0     | 0     | 0     | -     |       |     |
| 13 | ラインズ小学校   | 小学4年   | 1組   | -     | 5     | 0     | 0      | 0%     | 0     | 0     | 0     | 0     | 0     | 0     | 0     | -     |       |     |
| 14 | ラインズ小学校   | 小学5年   | 全クラス | -     | -     | -     | -      | -      | -     | -     | -     | -     | -     | -     | -     | -     |       |     |
| 15 | ラインズ小学校   | 小学6年   | 全クラス | _     | _     | -     | _      | -      | _     | _     | _     | _     | -     | _     | _     | -     |       |     |

▲ 全校 CSV出力

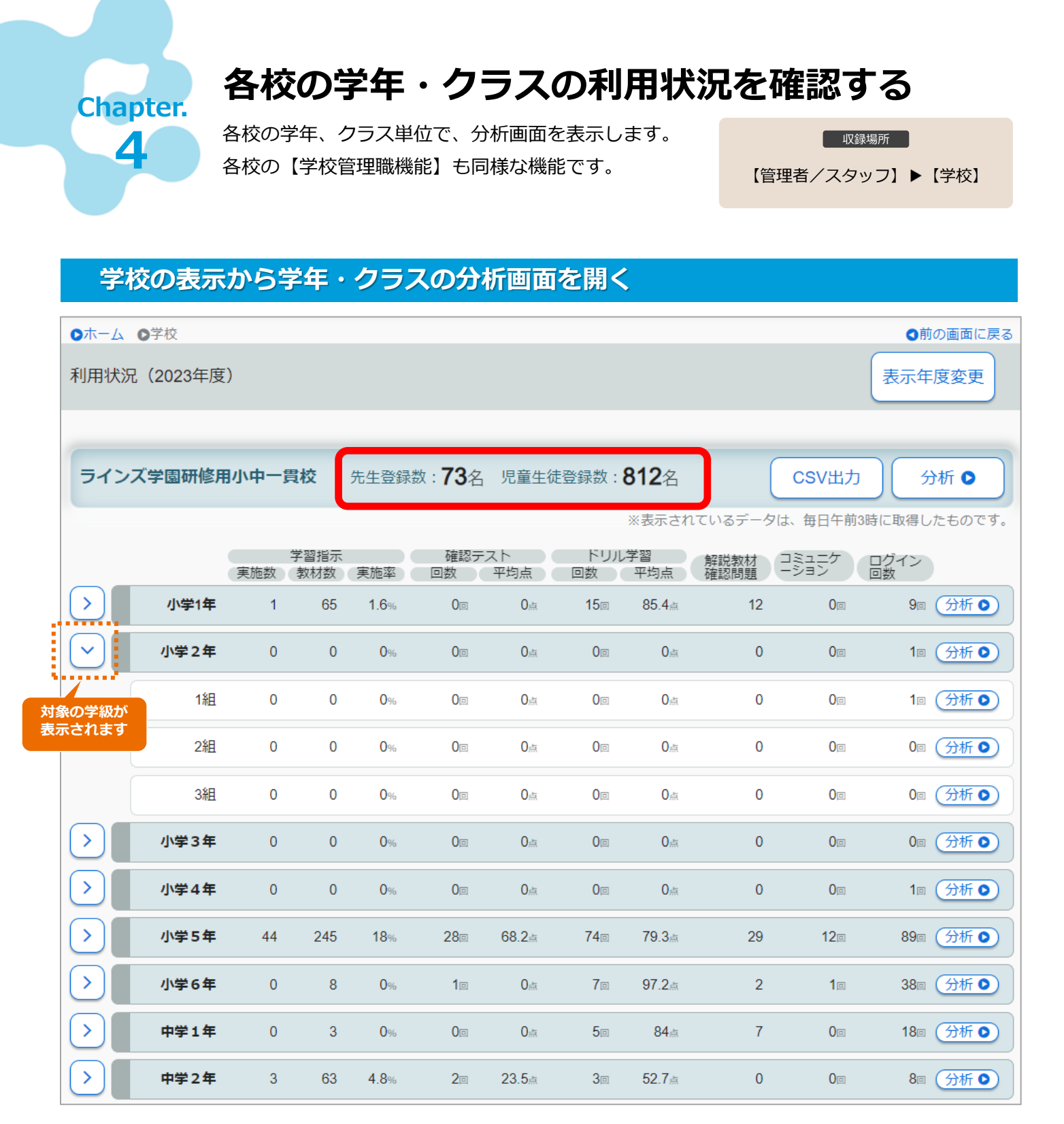

▲ 1校表示画面

■ 各校の画面(学校管理職機能と同様)

・先生登録数:「使用中」で登録されている先生数

#### ・児童生徒登録数:「使用中」で登録されている児童生徒数

※その他は、全校表示と同様

# 自治体内の学校登録を一括設定する

ー括登録・設定管理者用アカウントでは、自治体内各校の児童生徒/先生アカウント、教 科書等を一括で登録できます。

e ライブラリの利用を開始するとき、年度が変わったときなどにご利用ください。 学校側の先生機能に関連しますので、自治体内での運用についてご注意ください。

# 5.1 児童生徒のアカウントを一括登録する

児童生徒のアカウントを一括で登録します。予約後、<u>午前1時</u>に登録が開始 されます。**予約後から登録処理中(0~6時)は、学校側で操作できません**。 収録場所 【一括登録・設定管理者】 ▶【児童生徒一括登録】

# 一括登録・設定メニューを表示する

#### ■ 表示方法

Chapter.

5

一括登録・設定管理者用アカウントでログインし、 【児童生徒一括登録】を選びます。

#### ■ 学習コード・クラス一覧

学校コードを確認します。 【ファイル出力(学校コード一覧)】【ファイル 出力(クラス一覧)】から、CSVファイルへの出 力もできます。

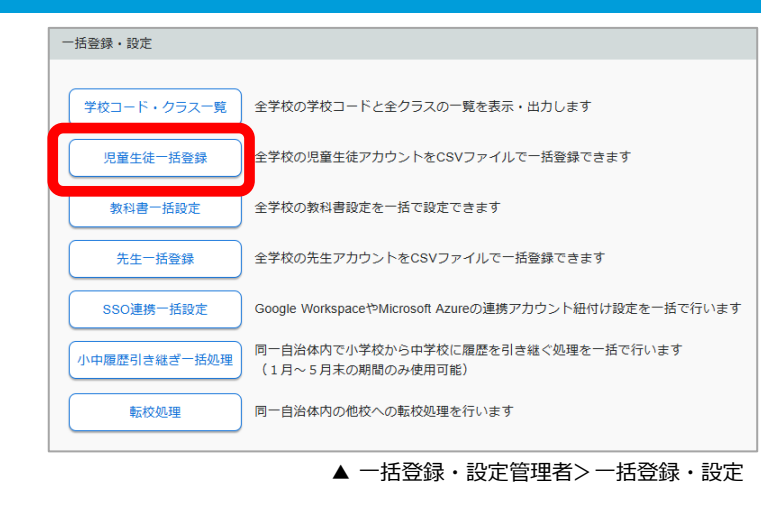

### 一括登録・設定するファイルを作成する

| 児童生徒一括登録     |           |               |          |          |      |     |       |                   |
|--------------|-----------|---------------|----------|----------|------|-----|-------|-------------------|
|              |           |               |          |          |      |     |       |                   |
| 2023年度       | 度のデータとして登 | 録されます         | 。新年度のデータ | 登録は、4月にた | よってか | ら行つ | てください | $\lambda_{\circ}$ |
| 毎年3月25日~31日( | は、一括登録予約は | はご利用いた        | だけません。   |          |      |     |       |                   |
| 学校数:3校       | 児童生徒登録数   | · <b>27</b> 名 |          | ודער     | 出力   | ריד | (ル入力( | (一括登録)            |
| 学校コード        | 登録済ID     | 氏名            | 表示名      | パスワード    | 状態   | 学年  | クラス   | 出席番号              |
|              |           |               |          |          |      | 児童  | 5年徒-  | -括登録              |

#### ■ ファイル出力

[ファイル出力]を選び、CSVファイルを保存します。

- ② ファイル入力するCSVファイルを作成します。一度に登録可能なサイズ(約10MB・約5万人分目安)があり、それ以上は分割となります。予約できるのは1ファイルのみのため、分割する場合は、翌日以降に別ファイルで追加登録していただく必要があります。
  - ・新規登録で自動発番の場合は、

学校コード、氏名、表示名、状態「1」、学年(中学校の場合、1年「7」・2年「8」・3年「9」)、 クラス、出席番号を入力します。

※学校コード・クラスは、[学校コード・クラス一覧]から確認することができます。

|   | А           | В     | С    | D    | Е    | F     | G  | Н  | I.  | J    |
|---|-------------|-------|------|------|------|-------|----|----|-----|------|
| 1 | 学校コード       | 登録済ID | 希望ID | 氏名   | 表示名  | パスワード | 状態 | 学年 | クラス | 出席番号 |
| 2 | 12345678910 |       |      | 氏名 A | 氏名 A |       | 1  | 1  | 1   | 1    |
| 3 | 12345678910 |       |      | 氏名 B | 氏名 B |       | 1  | 1  | 1   | 2    |

# 一括登録・設定するファイルを読み込む

ファイル入力(一括登録)

| 毎日0時~6時まで                                                                                                    | の間は、ファイル                                                                                        | 入力(一括登録)・登録予約                                                                                                    | りはできません                                      | 0                         |              |
|----------------------------------------------------------------------------------------------------|-------------------------------------------------------------------------------------------------|----------------------------------------------------------------------------------------------------|----------------------------------------------|---------------------------|--------------|
| 2023年度                                                                                                    | 学校数:3校                                                                                          | 児童生徒登録数:49 <sub>名</sub>                                                                                                  |                                              |                           |              |
| 一括自動設定                                                                                                    | CSVファイルの表示                                                                                      | 名やパスワードを空欄にする。                                                                                                    | と、一括自動設況                                     | をができます。                   |              |
| <ul> <li>※出力されたCSV</li> <li>※転校処理はでき</li> <li>※「一括自動設定</li> <li>※ ** 登録済ロプが空</li> <li>※ ** 登録済ロプが空</li> <li>※ ** 登録済ロプを指</li> <li>※ファイル出力と</li> </ul> | <b>ファイル内の"学校コ-<br/>ません。各学校の学校</b><br>(1) は、ファイル選択の<br>闇の場合は、新規登録。<br>定すると、そのIDを更<br>同形式のCSVファイル | - ド <b>"は、変更せずに読み込んでくた<br/>管理者画面で設定してください。</b><br>前に設定してください。<br>います。 "希望ID"を指定しない場合<br>新します。 "登録済ID"と異なる"希望<br>を読み込みます。 | <mark>ごさい。</mark><br>は、IDが自動付与<br>望ID″を指定した場 | されます。<br>合は、IDを"希望ID"に変更し | <i>」</i> ます。 |
| □表示名が空                                                                                                    | ≧欄の時に自動設定                                                                                       | にする(氏名 + IDの下4桁)                                                                                                    |                                              | 2                         |              |
| ו-פגזו⊡                                                                                                    | <sup>、</sup> が空欄の時に自動                                                                           | 設定する                                                                                                    |                                              | 3                         |              |
| ●ランダム英                                                                                                    | 题8~10桁                                                                                          |                                                                                                    |                                              |                           |              |
| ○ランダム数                                                                                                    | 文字8桁                                                                                            |                                                                                                    |                                              |                           |              |
| 〇固定                                                                                                    |                                                                                                 |                                                                                                    |                                              |                           |              |
| ファイル選択                                                                                                    | 登録するファイルを                                                                                       | 躍択してください。                                                                                                    |                                              |                           |              |
| ※一日に読み込み<br>10MBを超える<br>C:¥fakepath¥                                                                                                    | <b>可能なファイルは1フ</b><br>場合は、一度に登録する<br>2023年度_児童生                                                  | ァイル、10MBまでです。<br>5児童生徒数(行)を分割し、日に<br>ファイルを選択                                                                             | ちを分けて登録し                                     | てください。                    |              |
|                                                                                                    |                                                                                                 |                                                                                                    | ▲ 児童                                         | 撞生徒一括登録>ファ                | マイル入力(一括登録)  |

#### ■ ファイル入力

- ① [ファイル入力(一括登録)]を選びます。
- [表示名が空欄の際に自動設定にする]に該当する場合は、チェックをつけます。
- ③ [パスワードが空欄の時に自動設定をする]に該当する場合は、チェックをつけ、パスワードを決めます。
- ④ [ファイルを選択]から、一括登録するCSVファイルを選びます。

| もみ込みデータ<br>#学校コード), | ター覧<br>#登録済ID), | 希望ID),氏名   | ,表示名   | ), <i>N</i> Z | (7- | ۲.  | , ( | 状態 | ),( | 学年   | , クラス , 出席番号     |  |
|---------------------|-----------------|------------|--------|---------------|-----|-----|-----|----|-----|------|------------------|--|
| 18774030876         | , 20190001      | 20190001 , | 児童1,   | 児童1           |     | , 1 | 1,  | 5  | 2   | , 1  |                  |  |
| 18774030876         | , 20190002      | 20190002 , | 児童2,   | 児童 2          | ,   | , ' | 1,  | 5  | 2   | , 2  |                  |  |
| 18774030876         | , 20190003      | 20190003 , | 児童3,   | 児童 3          |     | , ' | 1,  | 5  | 2   | , 3  |                  |  |
| 18774030876         | , 20190004      | 20190004 , | 児童4 ,  | 児童4           |     | , ' | 1,  | 5  | 2   | , 4  |                  |  |
| 18774030876         | , 20190005      | 20190005 , | 児童5,   | 児童 5          |     | , ' | 1,  | 5  | 2   | , 5  |                  |  |
| 18774030876         | , 20190006      | 20190006 , | 児童6,   | 児童6           |     | , ' | 1,  | 5  | 2   | , 6  |                  |  |
| 18774030876         | , 20190007      | 20190007 , | 児童7,   | 児童 7          |     | , ' | 1,  | 5  | 2   | , 7  |                  |  |
| 18774030876         | , 20190008      | 20190008 , | 児童8,   | 児童 8          |     | , ' | 1,  | 5  | 2   | , 8  |                  |  |
| 18774030876         | , 20190009      | 20190009 , | 児童9,   | 児童 9          |     | , ' | 1,  | 5  | 2   | , 9  |                  |  |
| 18774030876         | , 20190010      | 20190010 , | 児童10 , | 児童10          | ,   |     | 1,  | 5  | , 2 | , 10 |                  |  |
|                     |                 |            |        |               |     |     |     |    |     |      | その他: <b>10</b> 名 |  |
|                     |                 |            |        |               |     |     |     |    | 明日  | 日午前  | 時に登録を開始します。      |  |

⑤ エラーがなければ、 [登録予約] を選びます。

※読み込みデータは10名のみ表示されます。※登録予約すると、午前1時に登録を開始します。

# 5.2 教科書を一括登録する

全校一括で教科書を設定します。即時反映されます。 学校側は、先生画面で個別に設定することができます。

#### 収録場所 【一括登録・設定管理者】 ▶【教科書一括設定】

# 教科書を一括で登録する

| 教科書一括設定  |                                                                     |    |
|----------|---------------------------------------------------------------------|----|
|          |                                                                     |    |
| 学校数:3校   |                                                                     |    |
| 小学校教科書設定 |                                                                     |    |
| 中学校教科書設定 | ※各教科書を選択後に、画面下部の「設定」ボタンをクリックしてください。 ※国語・体育・音楽・美術・読解スキルは教科書設定がありません。 |    |
|          |                                                                     |    |
| 教科       | 学年 教科書                                                              |    |
| 算数       | 小学1年                                                                | ⊙  |
| 算数       | 小学2年                                                                | ۲  |
| 算数       | 小学3年                                                                | •  |
| 算数       | 小学4年                                                                | •  |
| 算数       | 小学5年                                                                | •  |
| 算数       | 小学6年                                                                | •  |
| 理科       | 小学3年                                                                | ۲  |
| 理科       | 小学4年                                                                | €  |
| 理科       | 小学5年                                                                | €  |
| 理科       | 小学6年                                                                | €  |
| 社会       | 小学3年                                                                | €  |
| 社会       | 小学4年                                                                | €  |
| 社会       | 小学5年                                                                | €  |
| 社会       | 小学6年                                                                | €  |
| 英語       | 小学5年                                                                | €  |
| 英語       | 小学6年                                                                | €  |
|          |                                                                     |    |
|          |                                                                     | 設定 |
|          |                                                                     |    |

#### ■ 教科書設定

・教科/学年の各教科書を選びます。

・中学校の設定は、[中学校教科書設定]を選びます。

 学習履歴は教科書の単元毎に表示が異なります。教科書を変更することで、今まで表示されていた 学習履歴が表示されなくなることもあります。

# 5.3 先生のアカウントを一括登録する

全校の先生アカウントを一括で登録します。即時反映されます。 学校側は、学校管理者画面で個別に設定することができます。 収録場所 【一括登録・設定管理者】 ▶【先生一括登録】

### 一括登録・設定するファイルを作成する

| 先生一括登録                 |                   |               |                        |      |       |        |          |         |
|------------------------|-------------------|---------------|------------------------|------|-------|--------|----------|---------|
| 毎年3月25日~31日は、          | 一括登録はご利用いただけ:     | ません。          |                        |      |       |        |          |         |
| 学校数:53校                | 先生登録数:2370名       | うち「使用中」先生     | <u>数:<b>2010</b></u> 名 |      |       |        |          |         |
|                        |                   | (             | ファイル出力                 | ファイル | 入力 (一 | 括登録)   |          |         |
| 先生10名のみ表示します。登録        | まされている全先生は「ファイル出力 | リ」から確認してください。 |                        | ☑使用□ | 中の先生の | のみ表示する |          |         |
| 学校コード ID               | 氏名                | 表示名           | パスワード                  | 状態   | 担当学年  | 担当クラス  |          |         |
| <b>10231629762</b> 100 | 001 おなまえ          | おなまえ          | 566KMN5E               | 1    | 0     | 0      | ※画面表示では、 | 10名のみ表示 |
|                        |                   |               |                        | ▲ 4  | も生一打  | 活登録    |          |         |

#### ■ ファイル出力

① [ファイル出力] を選び、CSVファイルを保存します。

② ファイル入力するCSVファイルを作成します。

・新規登録で自動発番の場合は、

学校コード、氏名、表示名、状態「1」(使用中)、担当学年(中学校の場合、1年「7」・2年「8」・ 3年「9」)、担当クラスを入力します。(担当学年・担当クラスがない場合「0」) ※学校コード・クラスは、「学校コード・クラス一覧」から確認することができます。

※先生IDは、自動発番されますので、IDを指定することはできません。

|   | A           | В  | С    | D    | E     | F  | G    | Н     |
|---|-------------|----|------|------|-------|----|------|-------|
| 1 | 学校コード       | ID | 氏名   | 表示名  | パスワード | 状態 | 担当学年 | 担当クラス |
| 2 | 12345678900 |    | おなまえ | おなまえ |       | 1  | 0    |       |

▲ ファイル例

### 一括登録・設定するファイルを読み込む

#### ■ ファイル入力

- ① [ファイル入力(一括登録)]を選びます。
- ② [パスワードが空欄の時に自動設定をする] に該当する場合は、チェックをつけ、パスワー ドを入力します。
- ③ [ファイルを選択]から、一括登録するCSV ファイルを選びます。
- ④ 読み込まれたデータを確認します。
- ⑤ エラーがなければ [登録] を選びます。

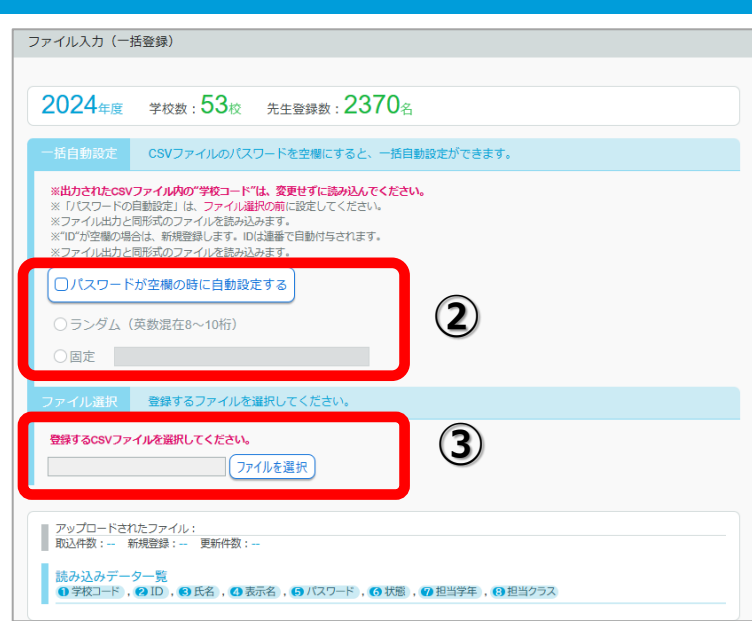

<sup>▲</sup> 先生一括登録>ファイル入力(一括登録)

# 5.4 SSO連携を一括で設定する

Google Workspace あるいは Microsoft Azureアカウントの紐付け設定 を一括でおこないます。児童生徒の紐付けは、午前3時に反映されます。 ※毎日0~6時は、ファイル入力・設定予約はできません。

### 収録場所

【一括登録・設定管理者】

▶【SSO連携一括設定】

# 一括登録・設定するファイルを作成する

#### ■ 選択方法

- 【Google Workspaceとの連携設定】あるいは 【Microsoft Azureとの連携設定】を選びます。
- ②【学校版先生との紐付け】【学校版児童生徒との紐付け】 【家庭版先生との紐付け】【家庭版児童生徒との紐付け】 を選びます。

| SSO連携一括設定              |                  |                         |
|------------------------|------------------|-------------------------|
| 学校数:53校 先生登録券          | <b>::2370</b> 人  | 児童生徒登録数:5134人           |
| Google Workspaceとの連携設定 | Google Workspa   | ceの連携アカウント紐付け設定を一括で行います |
| Microsoft Azureとの連携設定  | Microsoft Azureo | D連携アカウント紐付け設定を一括で行います   |

#### ■ ファイル出力

- ① [ファイル出力] を選び、CSVファイルを保存します。
- ② ファイル入力するCSVファイルを作成します。F列にアカウント情報を入力します。

#### ※学校コード(学校版)は、[学校コード・クラス一覧]から確認することができます。

|   | A           | В        | С      | D    | E  |            | F     |      |             |
|---|-------------|----------|--------|------|----|------------|-------|------|-------------|
| 1 | 学校コード       | ID       | 氏名     | 表示名  | 状態 | Googleアナ   | 5ウント  |      |             |
| 2 | 1234567890  | 00 10000 | 1 おなまえ | おなまえ | 1  | lines@line | s.com | ₹ フ  | アイル例 ▼      |
|   | A           | В        | С      | D    | E  | F          | G     | Н    | I           |
| 1 | 学校コード       | ID       | 氏名     | 表示名  | 状態 | 学年         | クラス   | 出席番号 | Googleアカウント |
| 2 | 12345678900 | 20190001 | おなまえ   | おなまえ | 1  | 6          | 1     | 1    | ****@****** |

ファイル入力

### 一括登録・設定するファイルを読み込む

#### ■ ファイル入力(先生との紐付け)

- ① [ファイル入力] を選びます。
- [ファイルを選択]から、一括登録する CSVファイルを選びます。
- ③読み込まれたデータを確認します。
- ④ エラーがなければ [設定] を選びます。

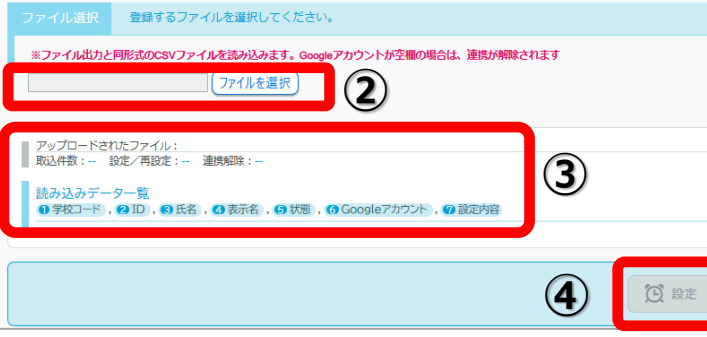

▲ SSO連携一括設定>ファイル入力(先生との紐付け)

#### ■ ファイル入力(児童生徒との紐付け)

- ① [ファイル入力] を選びます。
- [ファイルを選択]から、一括登録する CSVファイルを選びます。
- ③ 読み込まれたデータを確認します。
- ④ エラーがなければ [設定予約] を選びます。
- ⚠️ 児童生徒一括登録予約中は、SSO連携一括登録は 実行できません。

▲ SSO連携一括設定>ファイル入力(児童生徒との紐付け)

▲ 一括登録・設定管理者>SSO連携一括設定

# 5.5 小中履歴引き継ぎを一括でおこなう

小学校卒業後、学習履歴を中学校に引き継ぎます。1~3月は予約状態となり、4月1日に処理されます。4~5月は夜間0時に反映されます。履歴引き継ぎ後は、小学校ではご利用できません。

# 一括登録・設定するファイルを作成する

| ◎ホーム ◎小中履歴引き継ぎ一括処理                                                                                                 | ●前の画面に戻る  |
|----------------------------------------------------------------------------------------------------|-----------|
| 小中履歴引き継ぎ一括処理                                                                                                    |           |
| 小中履歴引き継ぎを行えるのは、1月~5月末です。期間中に実施してください。<br>ファイル出力 小学校卒業対象者リストをファイル出力します<br>ファイル入力 同一自治体内の進学先中学校の学校コードを設定したファイルを取り込み、 | 転校処理を行います |

#### ■ ファイル出力

- ① [ファイル出力] を選び、CSVファイルを保存します。
- ② ファイル入力するCSVファイルを作成します。引き継ぎ先の中学校の学校コードが必要です。
   ※学校コードは、[学校コード・クラス一覧]から確認することができます。

### 一括登録・設定するファイルを読み込む

#### ■ ファイル入力

- ① [ファイル入力] を選びます。
- [ファイルを選択]から、一括登録する CSVファイルを選びます。
- ③ 読み込まれたデータを確認します。
- ④ エラーがなければ [設定へ] を選びます。
- 小中履歴引き継ぎ一括登録が予約されると、 学校管理者の小中履歴引き継ぎ設定は実行で きません。 また、学校管理者で予約されていても、 小中履歴引き継ぎ一括登録が優先されます。

| アディアレ週代                                                                                                    | 2023年度小中履歴引き継ぎ対象者.csv<br>ファイル出力後、同形式で変更・保存したファイルを読み込みます。                                                                                                    |
|----------------------------------------------------------------------------------------------------|----------------------------------------------------------------------------------------------------|
| 25/                                                                                                    | 連孝先学校コートが空襲の場合、他校への引き継ぎは行われません。<br>t ○//t 25//t                                                                                                    |
| ●正常<br>進学労<br>eサポートT用小                                                                                                    | :設定解除: 0件<br>中一貫校: 25件                                                                                                    |
| 読み込みデータ<br>① 所属学校コード                                                                                                    | , ② 児童ID , ④ 氏名 , ④ 表示名 , ⑤ 学年 , ⑤ クラス , ④ 出席番号 , ⑧ 進学先学校コード , ④ 進学先学校名                                                                                                    |
| 1689728531                                                                                                    | 5, 2020180002, 3 おなまえ, 3 おなまえ, 5 6, 5 1, 9 2, 3 10231629742, 9 eサポートT用小中一貫校                                                                                                    |
| Ch1400000000                                                                                                    | 5 20180003 3 おなまえ 2 おなまえ 5 6 5 1 2031629742 9 eサポートT用小中一貫校                                                                                                    |
| 0 1689728531                                                                                                    |                                                                                                    |
| 1467506584                                                                                                    | 14 , ❷ 20180001 , ❸ おなまえ , ❹ おなまえ , ⑤ 6 , ⑤ 1 , ⑨ 1 , ⑨ 10231629742 , ⑨ eサポートT用小中一貫校                                                                                                    |
| <ul> <li>1467506584</li> <li>1467506584</li> </ul>                                                                                                    | 4 , ❷ 20180001 , ❸ おなまえ , ❹ おなまえ , ❹ 6 , ❻ 1 , ❼ 1 , ⑫ 10231629742 , ❷ eサポートT用小中一貫校<br> 4 , ❷ 20180002 , ❸ おなまえ , ❻ おなまえ , ❻ 6 , ❻ 1 , ❼ 2 , ⑬ 10231629742 , ❷ eサポートT用小中一貫校                                                                                                    |
| <ul> <li>168972853</li> <li>1467506584</li> <li>1467506584</li> <li>1467506584</li> </ul>                                                                                                    | 14、砂20180001、砂おなまえ、砂おなまえ、砂ら、砂1、砂1、砂10231629742、砂eサポートT用小中一貫校<br>14、砂20180002、砂おなまえ、砂おなまえ、砂ら、砂1、砂2、砂10231629742、砂eサポートT用小中一貫校<br>4、砂20180003、砂おなまえ、砂おなまえ、砂ら、砂1、砂3、砂10231629742、砂eサポートT用小中一貫校                                                                                                    |
| <ul> <li>1689728531</li> <li>1467506584</li> <li>1467506584</li> <li>1467506584</li> <li>1467506584</li> <li>1467506584</li> </ul>                                                            | 14、ゆ20180001、砂おなまえ、ひおなまえ、ひら、ひ1、ひ1、ひ10231629742、ひゃサポートT用小中一貫校<br>14、ゆ20180002、砂おなまえ、ひおなまえ、ひら、ひ1、少2、砂10231629742、ひゃサポートT用小中一貫校<br>14、ゆ20180003、砂おなまえ、ひおなまえ、ひら、ひ1、少3、砂10231629742、ひゃサポートT用小中一貫校<br>4、砂20180004、砂おなまえ、ひおなまえ、ひら、ひ1、少4、©10231629742、ひゃサポートT用小中一貫校                                                                                                    |
| <ul> <li>1689728531</li> <li>1467506584</li> <li>1467506584</li> <li>1467506584</li> <li>1467506584</li> <li>1467506584</li> <li>1467506584</li> </ul>                                        | 14、(ジ20180001、(ジガなまえ、(ジガなまえ、(ジガ、(ジ))、(ジ))、(ジ)1、(ジ10231629742、(ジeサポートT用小中一貫校<br>14、(ジ20180002、(ジガなまえ、(ジガなまえ、(ジガ、(ジ))、(ジ2)、(ジ10231629742、(ジeサポートT用小中一貫校<br>14、(ジ20180003、(ジガなまえ、(ジガなまえ、(ジガ、(ジ))、(ジ)3、(ジ10231629742、(ジeサポートT用小中一貫校<br>14、(ジ20180004、(ジガなまえ、(ジガなまえ、(ジガ、(ジ))、(ジ)4、(ジ10231629742、(ジeサポートT用小中一貫校<br>4、(ジ20180005、(ジガなまえ、(ジガなまえ、(ジガ、(ジ))、(ジ)3、(ジ)10231629742、(ジeサポートT用小中一貫校                                                                                                    |
| <ul> <li>1689/2853</li> <li>1467506584</li> <li>1467506584</li> <li>1467506584</li> <li>1467506584</li> <li>1467506584</li> <li>1467506584</li> </ul>                                         | 44、⊕ 20180001、(1) おなまえ、(1) おなまえ、(1) ら (1) (1) (1) (1) 10231629742、(1) eサポートT用小中一貫校<br>44、⊕ 20180002、(1) おなまえ、(1) おなまえ、(1) ら (1) (1) (2) (2) (1) 10231629742、(1) eサポートT用小中一貫校<br>44、⊕ 20180003、(1) おなまえ、(1) おなまえ、(1) ら (1) (1) (2) (2) 10231629742、(1) eサポートT用小中一貫校<br>44、⊕ 20180005、(1) おなまえ、(1) おなまえ、(1) ら (2) 10231629742、(1) eサポートT用小中一貫校<br>4、⊕ 20180005、(1) おなまえ、(1) おなまえ、(1) ら (2) 10231629742、(1) eサポートT用小中一貫校<br>4、⊕ 20180006、(1) おなまえ、(1) おなまえ、(2) ら (3) 1, (2) 6、(2) 10231629742、(1) eサポートT用小中一貫校                                                                                                    |
| <ul> <li>1689/2853</li> <li>1467506584</li> <li>1467506584</li> <li>1467506584</li> <li>1467506584</li> <li>1467506584</li> <li>1467506584</li> <li>1467506584</li> <li>1467506584</li> </ul> | 44、⇔ 20180001、 (1) おなまえ、 (1) おなまえ、 (1) ら (1) (1) (1) (2) 10231629742、 (2) eサポートT用小中一貫校<br>44、 (4) 20180002、 (2) おなまえ、 (3) おなまえ、 (5) 6、 (3) 1、 (4) 2、 (3) 10231629742、 (2) eサポートT用小中一貫校<br>44、 (4) 20180003、 (2) おなまえ、 (3) おなまえ、 (5) 6、 (3) 1、 (4) 3、 (3) 10231629742、 (2) eサポートT用小中一貫校<br>44、 (4) 20180004、 (2) おなまえ、 (3) おなまえ、 (5) 6、 (3) 1、 (4) 4、 (3) 10231629742、 (2) eサポートT用小中一貫校<br>44、 (4) 20180005、 (4) おなまえ、 (5) おなまえ、 (5) 6、 (5) 1、 (4) 5、 (3) 10231629742、 (2) eサポートT用小中一貫校<br>4、 (4) 20180006、 (4) おなまえ、 (5) おなまえ、 (5) 6、 (5) 1、 (4) 6、 (3) 10231629742、 (2) eサポートT用小中一貫校<br>4、 (4) 20180007, (4) おなまえ、 (5) おなまえ、 (5) 6、 (5) 1、 (4) 7、 (5) 10231629742、 (2) eサポートT用小中一貫校 |

▲ 小中履歴引き継ぎ一括処理>ファイル入力

<sup>▲</sup> 一括登録・設定管理者>小中履歴引き継ぎ一括処理

# 5.6 転校処理を一括でおこなう

自治体内の転校で、学習履歴を引き継ぐ場合に転校処理をおこないます。 即時反映され、転校元ではご利用できません。

#### 収録場所 【一括登録・設定管理者】 ▶【転校処理】

### 転校する児童生徒を選択する

#### ■ 選択方法

1 転校する児童生徒のいる学校(転校元)を選びます。
 2 転校する児童生徒の[転校]を選びます。

|                               | 転校処理を実行すると、転校元で児童生徒アカウントは使用できません。              |
|-------------------------------|------------------------------------------------|
| 転校元学校選択                       | ラインズ学園研修用小中一貫校                                 |
| 転校する児童生徒が所属する学校(転校元)を選んでください。 | 2024年度 学年 小学 5 年 クラス 1組 登録児童・生徒数 23人 クラス未設定 0人 |
|                               | ID 氏名 表示名 状態 クラス 出席番号                          |
|                               | 20200001 おなまえ  あなまえ  使用中 1組  1 (転校)            |
| ▲ 一括登録・設定管理者>転校処理             | ▲ 転校処理>対象児童生徒選択                                |

対象児童生徒選択

### 転校先の学校を選択する

#### ■ 選択方法

- ①選択した児童生徒の情報を確認します。
- ② 転校先の学校を選びます。
- ③ [実行] を選びます。
- <u> 転校処理後は、転校元ではご利用できません。</u>

| 転校先学校指定                                                                                                    |                    |
|----------------------------------------------------------------------------------------------------|--------------------|
| 選択中の転校する生徒の精報                                                                                              |                    |
| 現在所属している学校     ラインズ学園研修用小中一貫校       10     20200001       ア年     小学5年       夏赤名     おなまえ       氏名     おなまえ | <ul><li></li></ul> |
| 転校先の指定<br>転校先の学校を選んでください。                                                                                  |                    |
| 学校コード 校羅 学校名<br>                                                                                           | 6                  |

#### ▲ 転校処理> 転校先学校指定

MEMO